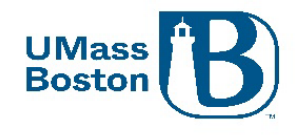

# Kuali Build Forms Guide

This document guides users through how to access and manage Kuali Build Forms.

Kuali has developed resources to assist their customers with navigating and using Build Forms, anyone can access those generic resource instructions, see <u>Kuali Build Basics</u>.

### Contents

| Login to Kuali Build  | . 1 |
|-----------------------|-----|
| Action List           | . 2 |
| Document List         | . 2 |
| Download a Form PDF   | . 3 |
| View Status           | . 3 |
| Approving             | . 4 |
| Send Back or Deny     | . 4 |
| Notifications         | . 5 |
| Approval Notification | . 5 |
| Form is out of date   | . 6 |

# Login to Kuali Build

Navigate to the ORSP Kuali Webpage and click the Kuali Build Forms login button.

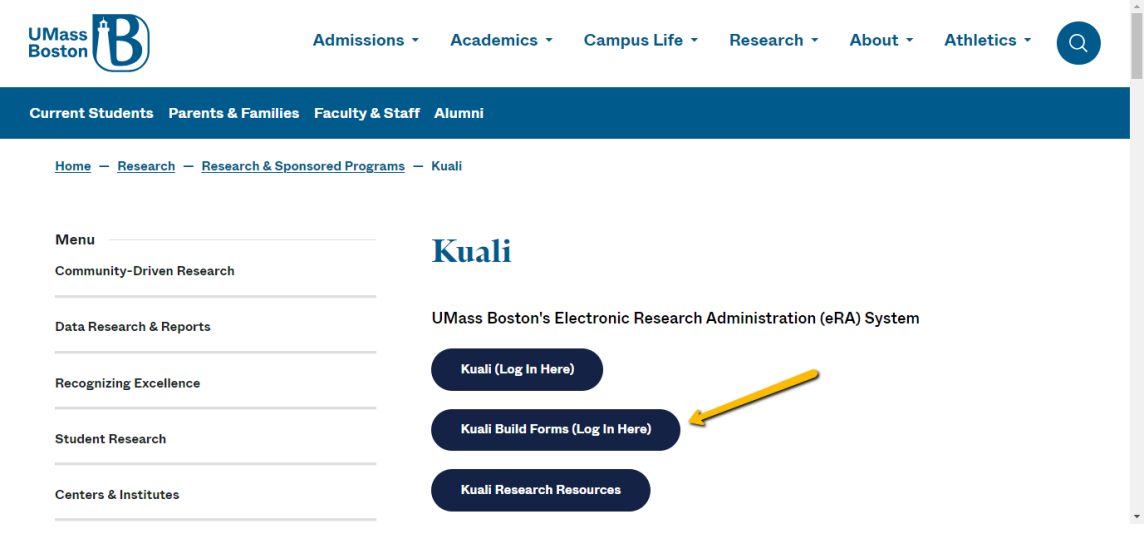

Kuali Build will default to your Home page.

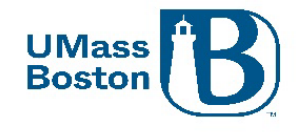

| 🌔 Build 🗄                                                        | Home                                   | Action List                         | My Documents                        | Q Searc                                     | ch What's New?                            | HM |
|------------------------------------------------------------------|----------------------------------------|-------------------------------------|-------------------------------------|---------------------------------------------|-------------------------------------------|----|
| <ul> <li>All apps</li> <li>Favorites</li> <li>My apps</li> </ul> |                                        |                                     |                                     | ·<br>P,                                     | රී                                        |    |
| Shared with me Home                                              | New Sponsor<br>Request                 | New Organization<br>Request         | NSF SIWE Form<br>for PD             | Student Payment<br>Budgeting Form<br>for PD | (ARCF) - FACILITY<br>ISSUE REPORT<br>FORM |    |
|                                                                  | <b>E</b>                               | <b>S</b>                            | Ð                                   | E                                           |                                           |    |
|                                                                  | Indirect Cost<br>Waiver Form for<br>PD | Indirect Cost<br>Waiver Form (Link) | IACUC New<br>Researcher<br>Training | IACUC Protocol<br>Writers Workshop          |                                           |    |

Green apps launch from links

Teal apps launch from Kuali Proposal Development – Preproposal Forms

### Action List

To access your Action List, click on Action List in the upper center of the landing page of Kuali Build. This brings you to a list of any pending actions you have in the system, you can review and complete all Build actions from this page.

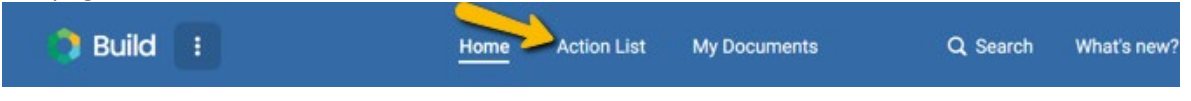

# Document List

To access the document list, click on the app. You will default to view the documents you have access to that were created in that app. In the document list you can view each submission and status. Click on a document line to see the form details.

| Search   |                 | GO Ļt                | Sort (1) 💿 Co        | olumns 💼 Vi           | ews                               |                                          | Export                                | t 🖞 Share      |
|----------|-----------------|----------------------|----------------------|-----------------------|-----------------------------------|------------------------------------------|---------------------------------------|----------------|
| lumber ↓ | Kuali PD Number | Submitted At         | Submitter            | PI Name               | Lead Unit Name                    | Indirect Cost (F&A) Waiver Type          | Select your ORSP Preaward GCA Contact | Workflow Statu |
| 067      | 564             | January 12,<br>2024  | O'Keefe,<br>Robert A | Michael J<br>Ward     | MGS-Collins Ctr for<br>Public Mgt | Pre-approved in UMB's F&A Rate<br>Policy | Mary F. Harris                        | COMPLETE       |
| 0065     | 389             | January 12,<br>2024  | O'Keefe,<br>Robert A | Michael J<br>Ward     | MGS-Collins Ctr for<br>Public Mgt | Pre-approved in UMB's F&A Rate<br>Policy | Mary F. Harris                        | COMPLETE       |
| 0059     | 550             | January 8, 2024      | Abend, Alan<br>G     | Kristin E<br>Uiterwyk | Urban Harbors<br>Institute        | Pre-approved in UMB's F&A Rate<br>Policy | Mary F. Harris                        | COMPLETE       |
| 0056     | 538             | December 22,<br>2023 | Harris, Mary<br>F    | Kristin E<br>Uiterwyk | Urban Harbors<br>Institute        | Pre-approved in UMB's F&A Rate<br>Policy | Mary F. Harris                        | COMPLETE       |
| 0055     | 487             | December 22,<br>2023 | Abend, Alan<br>G     | Kristin E<br>Uiterwyk | Urban Harbors<br>Institute        | Pre-approved in UMB's F&A Rate<br>Policy | Mary F. Harris                        | COMPLETE       |

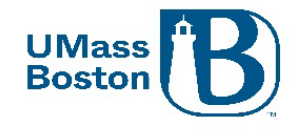

# Download a Form PDF

#### To print a PDF of the form, click into the three dots in the upper right corner.

0343 Completed Nov 27, 2024 · 11:09 AM COMPLETE

| Indirect Cost (F&A) Waiver Request and Approval                                                                                                    |
|----------------------------------------------------------------------------------------------------|
| Purpose of this Form<br>To identify the correct Indirect Cost rate to use for proposals submitted to external sponsors. This form will assist you in<br>determining the appropriate Indirect rate to use when preparing your budgets for your proposal and will facilitate the approval<br>process should your request require additional review and approval.                                                        |
| Approved and uploaded Indirect Waiver Requests are required at the time a proposal is submitted into workflow approval<br>routing.<br>Initiate forms at least <b>10 business days</b> ahead of when you submit your proposal for approval. Best practice is to initiate this<br>form as soon as possible as it is needed ahead of budget development, the rate must be defined before you can complete the<br>budget. |
| Indirect Costs<br>Also known as 'overhead' and 'facilities and administration (F&A) costs' are those costs that UMass Boston incurs for<br>common or joint objectives that cannot be identified easily with a particular project. Such costs are for UMass Boston<br>facilities and administrative services as a whole. The following are some examples of the pooled costs used by the University                    |

#### Then click the Export option. A PDF will be downloaded to your web browser.

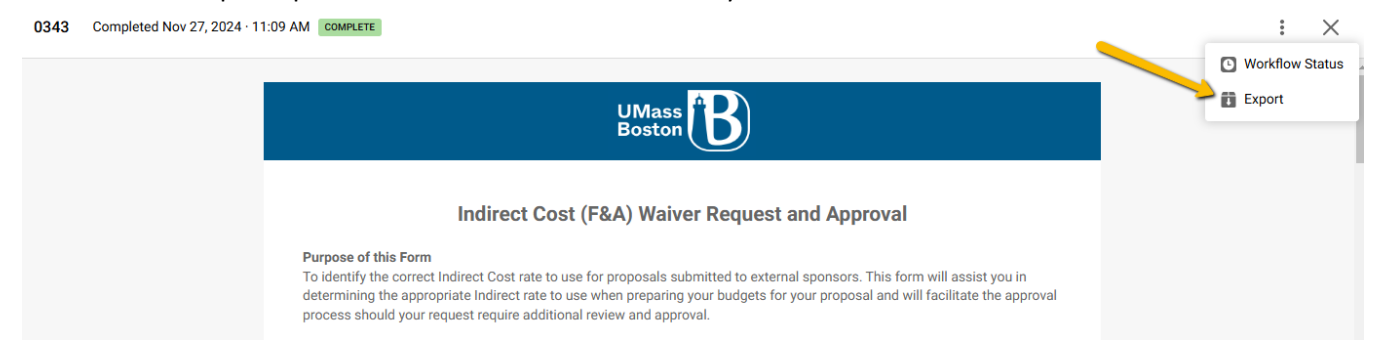

### **View Status**

To view the workflow status, under the same three dots menu noted above, click on the Workflow Status. A sidebar will open to the right where you will see the workflow steps.

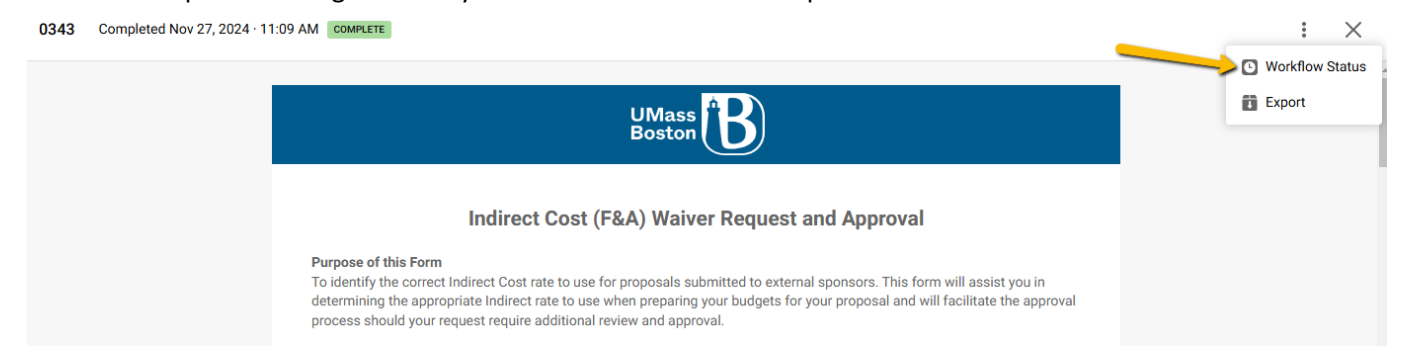

Toggle the arrow open or closed to view workflow step details. Those with permission to do so may resend Workflow notifications and skip or reassign the current approval stop.

: X

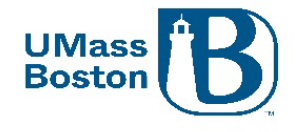

0343 Completed Nov 27, 2024 · 11:09 AM COMPLETE

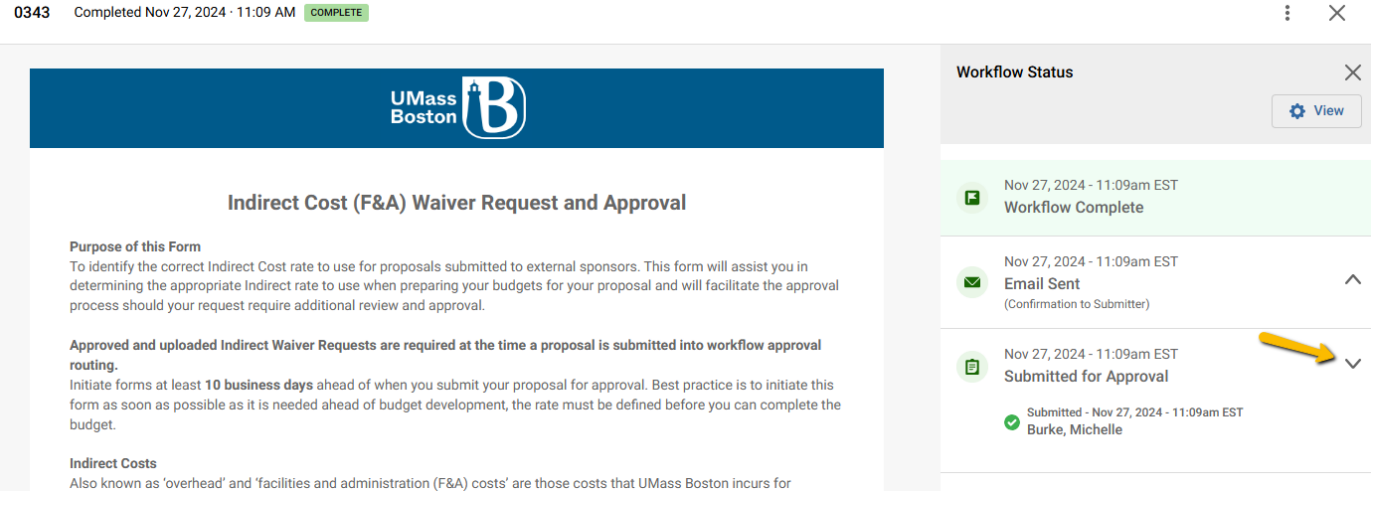

### Approving

Kuali Build sends an approval email notification anytime an approval action is required from a user. The approval email includes customized instructions for the specific form as well as links directly to the form to take the approval action. The email also includes a link to the Action List, see the Action List section for more information.

To approve, review the form and any attestations included in the communication. By clicking the Approve button, you are agreeing to any attestations as well as the details directly included on the form.

The Approve button is in the upper right corner of the form, click to approve.

### Send Back or Deny

Where the Approve button is in the upper right-hand corner, there are three dots, under those is a send back and a Deny option. You will have the option to include a comment which will display in the workflow status history for that form.

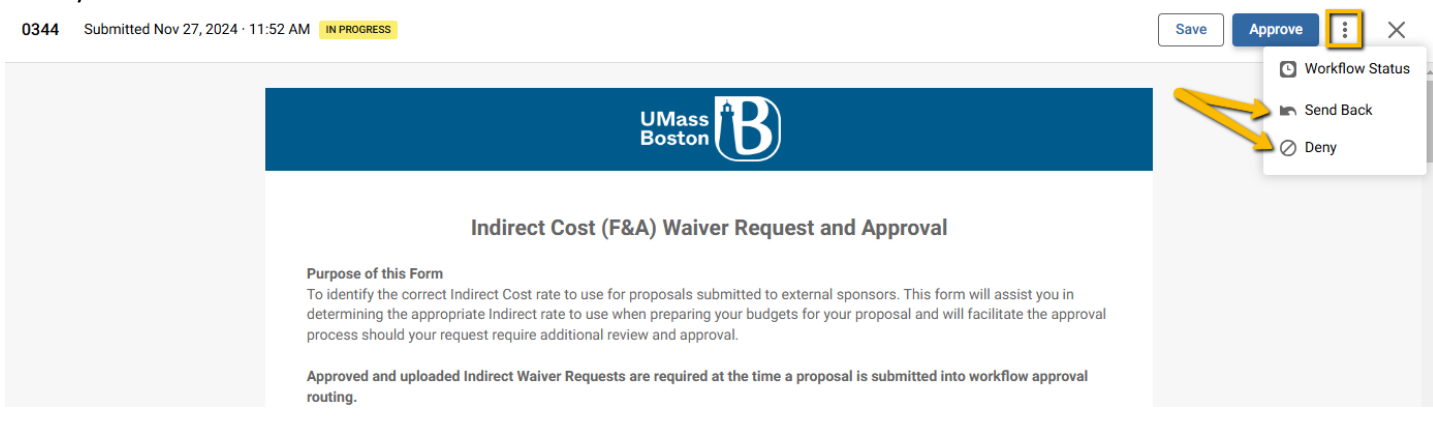

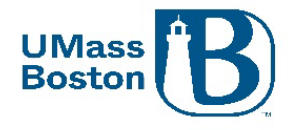

### Notifications

Kuali Build sends notifications automatically as part of the built-in workflow routing. Notifications are customizable and will differ in appearance and content depending on the form and notification configuration.

Below is an example of an email from the Kuali Build system:

From: no-reply@mail.kualibuild.com

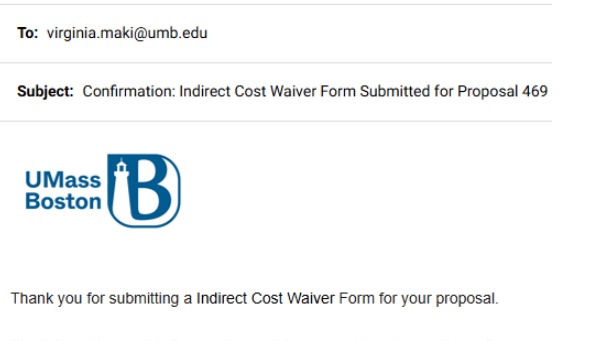

The information on this form indicates this proposal is using a UMass Boston Preapproved indirect cost rate. No further review or approval is needed and a PDF of the form is attached for your records. If this is inaccurate, please reach out to your Preaward GCA contact.

Indirect Cost Waiver Form Number 0000

This email was automatically generated.

### **Approval Notification**

Below is an example of an approval email notification from Kuali Build. Note the Begin Review button at the bottom of the message, click this to navigate directly to the approval task.

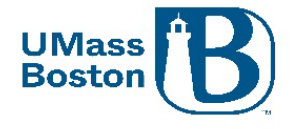

From: no-reply@mail.kualibuild.com

To: shala.bonyun@umb.edu

Subject: Approval: Indirect Cost Waiver Form for Proposal 0000 PI Satav, Shreeya

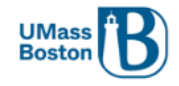

Hello Shala,

This is an Indirect Cost Waiver Form for a Sponsor Mandated or Unrestricted Proposal Waiver Type. Please review the Sponsor Mandated Rate and verify the documentation uploaded supports that rate, or verify the proposal qualifies as unrestricted.

Approve the form if the requested rate is accurate for the proposal.

Indirect Cost Waiver Form Number 0000

Form Name: INDIRECT COST WAIVER FORM FOR PD

Step Name: GCA APPROVAL

Your Action: APPROVAL

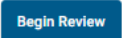

This email was automatically generated.

# Form is out of date

If a Build form has been updated by ORSP and you have a form that you have saved that has not been submitted into workflow approval routing, you may see the following message populate the next time you open that form.

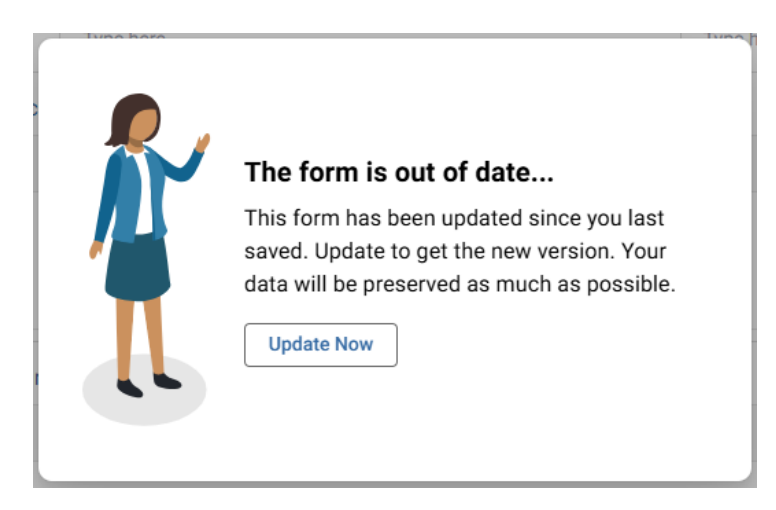

Accept the changes to the form by clicking the Update Now button, your form will then open with the updates in place. Most often these changes will not be substantial, but you may need to re-enter some information.